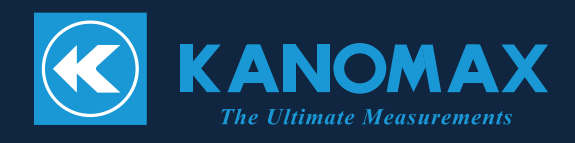

# ハンドヘルドパーティクルカウンター

# MODEL 3888/3889

取扱説明書

#### 構成品目

#### ■ 標準品

| 品名              | MODEL   | 機能                          |
|-----------------|---------|-----------------------------|
| 本体              | 3888    | 本体 (あるいは 3889)              |
| AC アダプター        | 3888-10 | 専用アダブターを接続します。(充電および AC 運転) |
| USB ケーブル        | 3888-20 | PC、プリンターと通信できます。            |
| ゼロフィルター、チューブ    | 2000 60 | 本体内部のエアー流路を清浄な空気で洗浄するのに使用し  |
|                 | 3000-00 | ます。                         |
| インレット保護キャップ     | 3888-61 | 使用しない時に内部への異物の侵入を防ぎます。      |
| 18650 リチウムイオン電池 |         | 本体に電力を供給します                 |
|                 |         | 電圧:3.7V                     |
|                 | _       | 容量:2600mAh 以上               |
|                 | -       | 外径:18mm                     |
|                 |         | 長さ:69mm                     |
|                 |         | 保護回路あり                      |
| クイックスタートガイド     | -       | -                           |
| 計測ソフトウェア        | 3888-40 | -                           |

#### ■ 別売品

| 品名        | MODEL            | 機能                                        |  |
|-----------|------------------|-------------------------------------------|--|
| 温湿度プローブ   | 0842             | 温度と湿度を計測します。                              |  |
| 台座        | 3888-70          | 本体の保持および Ethernet/Wi-Fi/RS485 通信を行い<br>す。 |  |
| 等速吸引ノズル   | 3887-04          |                                           |  |
| キャリングケース  | 3888-71          | 本体を収納し、保管するのに使用します。                       |  |
| 三脚        | EX-344Q          |                                           |  |
| プリンター     | DPU-S245-<br>00B | 計測したデータを直接印刷するときに使用します。                   |  |
| プリンターロール紙 | TP-202L          | 10 巻入り                                    |  |

当社では取扱説明書の中での警告の種類と定義を以下のように定めています。

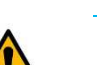

#### 表示の説明

#### 警告

この表示を無視して誤った取扱いをすると、死亡や大けがなどの人身事故の発生が想定される 内容を示しています。

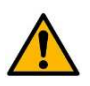

#### 注意

この表示を無視して誤った取扱いをすると、けがをしたり周辺の物品に損害を与えたりすることがあります。

#### 重要

この表示を無視して誤った取扱いをすると、製品に物的損傷を与えるか、性能保証できない場合が想定される内容を示しています。

記号の説明

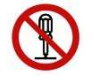

記号は禁止の行為であることを告げるものです。図の中や近傍に具体的な禁止事項(左図の 場合は分解禁止)が描かれています。

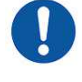

記号は行為を強制したり指示する内容を告げるものです。図の近傍に具体的な指示内容が描かれています。

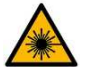

記号はレーザー光線の危険の可能性を注意するものです。

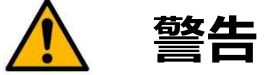

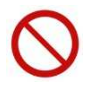

(使用禁止) A C 電源を使用される場合は、 付属の専用 A C アダプターをご使用ください。 故障の原因になります。 発熱・発火の危険があり、 火災や事故につながります。

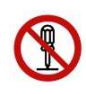

(改造/分解禁止)本機の分解・改造・修理は絶対しないでください。

本機は光源にクラス3 Bレーザーを使用しています。分解すると光源により失明などの事故につながります。電池ケース以外は絶対に開けないで下さい。

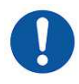

(正しく取扱う)本取り扱い説明書の指示に従って正しくお使いください。 誤った使い方をされると、感電や発火、センサー破損などの原因となります。

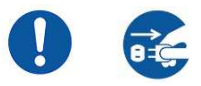

(注意)本機より異常音、異常な臭い、煙などが発生した場合や本機内に液体などが混入した場合は、速やかに電源スイッチを切り、電池または電源プラグを抜いて下さい。 感電や発火、本器の故障の恐れがあります。 ご購入先もしくはカノマックス・サービスセンターまで修理をご依頼ください。

注意

(正しく取扱う)使用されないときは電源プラグを抜いてください。 感電や発火、回路破損の原因となります。

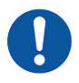

(正しく取扱う)電池の使用は次の注意を守り正しくご使用ください。 1)18650 タイプ以外の電池は使用できません。 2)プラス、マイナスの正しい極性の向きに装着してください。逆方向に装着すると液もれ、発熱、 破裂、発火の原因となります。 3)製品や電池は高温の環境や熱源のそばに置かないでください。液漏れ、発熱、破裂、発火の 原因になります。

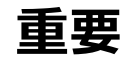

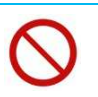

(禁止)本機を高温多湿・ホコリの多い場所においての計測または、直射日光のもと長時間、 放置しないでください。 使用温度範囲めでは正常に動作したい場合があります。

使用温度範囲外では正常に動作しない場合があります。

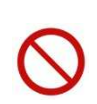

(禁止)本機に強いショックを与えないでください。 落下させたり、ぶつけたり等をしますと故障・破損の原因となります。

(禁止)お手入れの際、シンナー・ベンジン等の溶剤で本機を拭かないでください。 ケースが変形・変質する恐れがあります。汚れたときは、柔らかい布で乾拭きしてください。また、 汚れがひどい場合には、中性洗剤を含ませた布で乾拭きしてください。

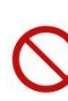

(禁止)液晶画面を尖った物や強い力で押さえないで下さい。 画面にムラが出たり、故障の原因となります。

また、急激な温度変化も、液晶画面の故障の原因となります。

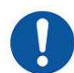

(正しく取扱う)保管する場合は-10~50℃の結露しない場所に保管して下さい。

# $\bigcirc$

#### (禁止)廃棄の際は、一般ゴミと一緒に捨てないで下さい。

本機および電池を廃棄する際は、法令に従って下さい。 または販売代理店までお問い合わせ下さい。

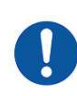

#### (正しく取り扱う)付属の AC アダプターは正しくご使用ください。

- 1) ご使用の前に電源電圧が規定範囲内である事を確認してくだい。
- 2) アースが取れてるコンセントを使用してください。
- 3) 長時間使用しない場合、緊急で電源を切りたい場合は、コンセントから外してください。
- 4) 高温高湿度の環境で使用しないでください。 標高 2000 メートル以下の室内環境で使用してください。

5) 電源ケーブルやアダプター破損した場合、ご購入先もしくはカノマックス・サービスセンターまで 修理をご依頼ください。

| 第1章                   | 各部の名称と働き                               | 6  |
|-----------------------|----------------------------------------|----|
| 第2章                   | 1100進備                                 |    |
| <i>7</i> , <i>2</i> + | ₽,₩,,,,,,,,,,,,,,,,,,,,,,,,,,,,,,,,,,, |    |
|                       | 暖機運転                                   |    |
|                       | 温湿度プローブの使用時(3889 用オプション)               | 7  |
|                       | 電源の ON/OFF                             | 7  |
| 第3章                   | 全体フロー                                  | 7  |
|                       | 電源 ON                                  | 7  |
|                       | 内部クリーニング                               | 7  |
|                       | 計測                                     | 7  |
|                       | 電源 OFF                                 | 8  |
|                       | エラー                                    |    |
| 第4章                   | ユーザーインターフェース                           | 8  |
|                       | メイン画面                                  | 8  |
|                       | 一般設定                                   | 11 |
|                       | 計測設定                                   | 12 |
|                       | プリセット                                  | 14 |
|                       | 履歴                                     | 14 |
|                       | 印字例                                    | 15 |
|                       | 遷移画面                                   | 17 |
| 第5章                   | 主な仕様                                   | 18 |
| 第6章                   | 故障かなと思ったら                              | 19 |
| 第7章                   | 製品保証とアフタ-サ-ビス                          | 20 |
| 第8章                   | お問い合わせ先                                |    |
|                       |                                        |    |

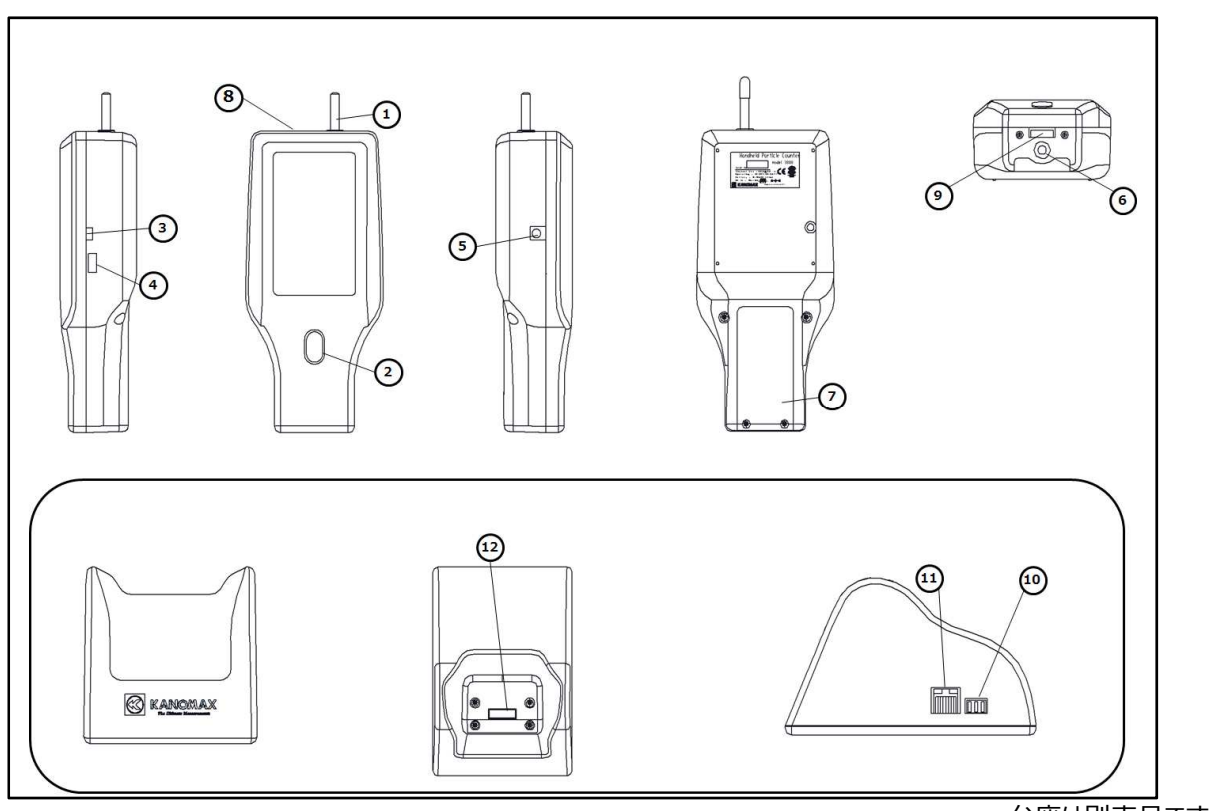

・ 台座は 別売品です。

| 名称                     | 機能                    |
|------------------------|-----------------------|
| 1. インレット               | 2.83L/min で吸引します。     |
|                        | 外径 6.4mm              |
| 2. 電源スイッチ/ホームボタン       | 電源の ON/OFF を行います。     |
|                        | 起動中はメイン画面へ移動します。      |
| 3. USB 端子(PC 用)        | USB ケーブルで PC と接続します。  |
| 4. USB 端子(プリンタ用、USB メモ | USB ケーブルでプリンターと接続します。 |
| リ用)                    | USB メモリーへ結果をコピーします。   |
| 5. DC 電源端子             | 専用 AC アダプターを接続します。(充電 |
|                        | および AC 運転)            |
| 6. 三脚用ネジ穴              | 三脚に固定します。             |
| 7. 電池ボックス              | 充電池を交換できます。           |
| 8. 温湿度プローブ端子(3889 の    | 温湿度プローブを接続します。        |
| み)                     |                       |
| 9. 台座との通信端子            | 台座との通信を行います。          |
| 10. 通信端子               | RS-485 方式で通信を行います。    |
| 11. 通信端子               | Ethernet 通信を行います。     |
| 12. 本体との通信端子           | 本体との通信を行います。          |

#### 第2章 計測前の準備

充電

- 内蔵充電池または AC アダプターで動作します。 専用の AC アダプターを接続すると充電が始まり、充電時間は 約5時間です。
- 持続時間が短くなった場合、電池ボックスを開けて、新しいリチウムイオン充電池へ交換することができます。
   保護回路付 18650 リチウムイオン電池(長さ 69mm)をご使用ください。

暖機運転

本体を、測定環境温度の異なる所から持ち込んだ場合は、環境温度に十分なじませた状態(10 分以上の運転)で測定を開始してください。急激な温度変化は計測誤差の原因となる場合があります。

温湿度プローブの使用時(3889 用オプション)

高温雰囲気での長時間計測、あるいは急激な温度変化が生じる雰囲気での計測では、結露により湿度計測値が異常に高くなる場合があります。
 結露した場合はプローブを 40%RH 以下の雰囲気で 24 時間放置し、乾燥させてください。

電源のON/OFF

- ホームボタンを長押しすると電源が入り、「ロゴ」画面、次に「起動」画面が現れます。ポンプなどの計測準備ができると、「計測待機」メイン画面が表示されます。
- どの画面からでもホームボタンを長押しすると(3 秒以上)電源が切れます。

#### 第3章 全体フロー

電源 ON

 ホームボタンを長押しすると電源が入り、「ロゴ」画面、次に「起動」画面が現れます。起動画面をタッチすると、「計 測待機」メイン画面が表示されます。

内部クリーニング

- 使用する前には付属のゼロフィルターで本器をパージ(内部クリーニング)します。
- 保護キャップをはずし、インレットに付属のゼロフィルターをチューブで取り付けます。
- 電源を入れ、計測開始ボタンを押し、10~15 分連続測定します。カウント値が安定し、増加・減少しない状態が
   が10 秒以上保持されているのが確認できたら、測定を終了してください。
- ゼロフィルターを取り外します。

計測

- 一般設定サブメニューおよび計測設定サブメニューから必要な設定を行います。
- 計測モードから計測条件を設定します。またはプリセットから計測条件を選択します。
- メイン画面へ戻り、計測開始ボタンを押し、計測を行います。
- 自動または計測停止を押すことにより、計測が終了します。
- 履歴サブメニューから過去の計測結果を確認できます。

電源 OFF

• どの画面からでも Home ボタンを長押しすると電源が切れます。

エラー

• 自己診断機能により、下記のエラーが発生する可能性があります。但し計測等の処理は継続されます。

| レーザー出力    | レーザー発光部の故障または寿命が考えられます。            |  |  |
|-----------|------------------------------------|--|--|
|           | ポンプ電流が増加または減少しており、インレットにフィルターやチューブ |  |  |
| 流量        | を付けている場合は外して下さい。 エラーが消えない場合はポンプの   |  |  |
|           | 故障または寿命が考えられます。                    |  |  |
| 見上値す バ    | 計測できる濃度を越えています。 より清浄な所で計測するか、ゼロフィ  |  |  |
| 取入10/1-パー | ルターを装着して計測して下さい。                   |  |  |

### 第4章 ユーザーインターフェース

メイン画面

• 目的に応じて 4 つのメイン画面を選択できます(下図は 6 粒径モデル 3889 の例)。またメイン画面から下層の画面へ移動できます。

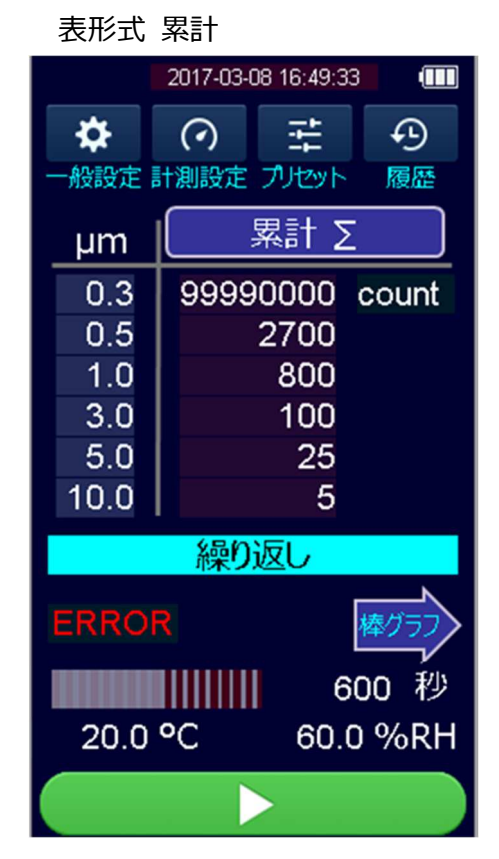

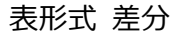

|          | 2017-03-08 16:45:01 |  |  |  |
|----------|---------------------|--|--|--|
| <b>*</b> | ⊙ ‡ ⊙               |  |  |  |
| 一般設定     | 計測設定 プリセット 履歴       |  |  |  |
| μm       | 差分 Δ                |  |  |  |
| 0.3      | 99990000 count      |  |  |  |
| 0.5      | 2700                |  |  |  |
| 1.0      | 800                 |  |  |  |
| 3.0      | 100                 |  |  |  |
| 5.0      | 25                  |  |  |  |
| 10.0     | 5                   |  |  |  |
| 繰り返し     |                     |  |  |  |
| ERROI    | マ 棒グラフ              |  |  |  |
| 600秒     |                     |  |  |  |
| 20.0     | 0.0 °C 60.0 %RH     |  |  |  |
|          |                     |  |  |  |

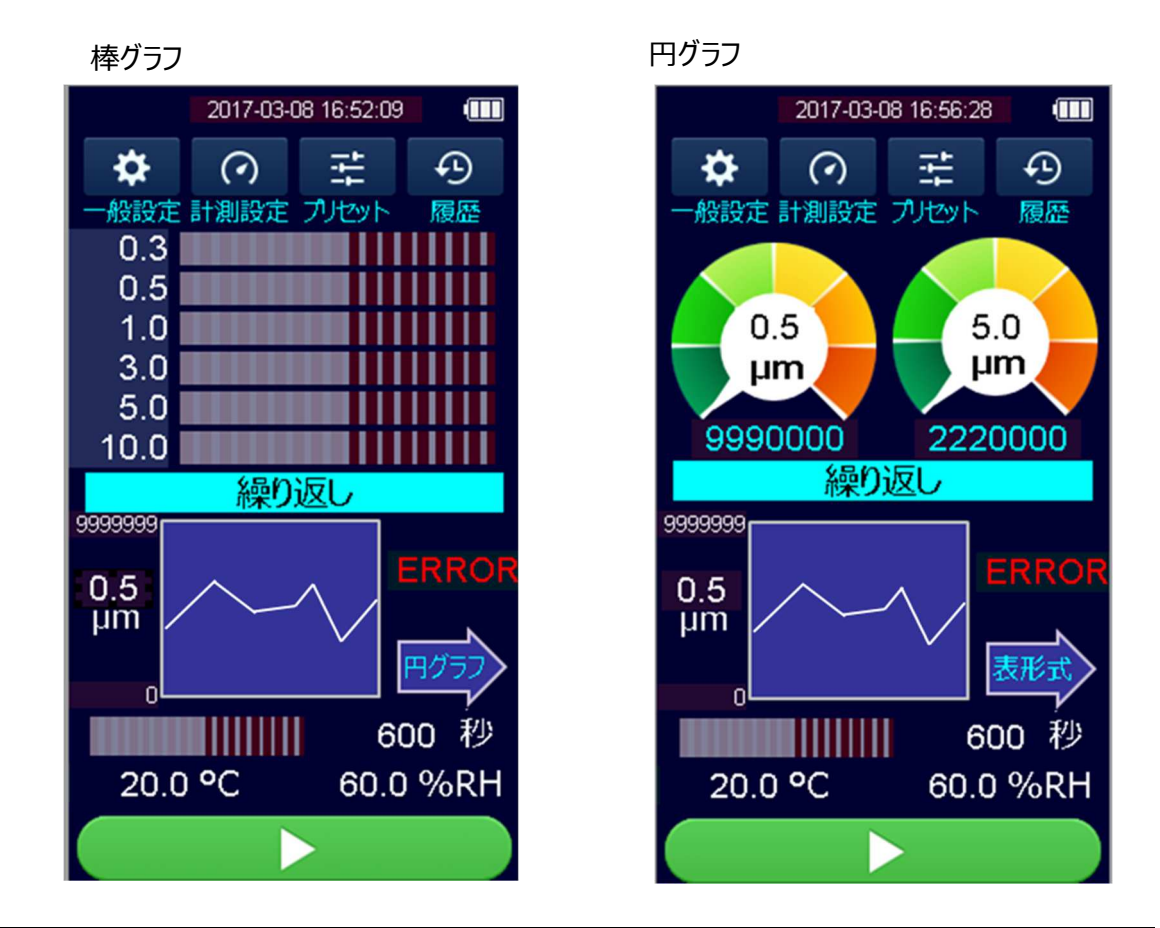

| マーク     | 名称     | 機能                                             |
|---------|--------|------------------------------------------------|
| \$      | 一般設定   | 「単位、カレンダー、データ、言語、音」の設定と「機器情報」を示すメニュー<br>が開きます。 |
| $\odot$ | 計測設定   | 「モード、アラーム、保存、リモート、温湿度」を設定するメニューが開きます。          |
| 耕       | プリセット  | 最大 18 件のプリセットを設定または選択するメニューが開きます。              |
| Ð       | 履歴     | 過去の計測結果を閲覧できます。                                |
|         | メイン変更  | メイン画面が「棒グラフ」→「円グラフ」→「表形式Σ」の順で変わります。            |
| Σ       | ΣΔ表示切替 | 「累積∑」と「差分ム」が切り替わります。                           |
| Δ       | ΣΔ表示切替 | 「累積∑」と「差分ム」が切り替わります。                           |

| マーク               | 名称           | 機能                                                                      |
|-------------------|--------------|-------------------------------------------------------------------------|
|                   | 計測開始         | 計測を開始します。                                                               |
|                   | 計測停止<br>計測中断 | 計測を停止あるいは中断します。                                                         |
| 0.5<br>μm         | 粒径設定         | 線グラフをタップすると、表示したい粒径を設定できます。                                             |
| 0.5<br>µm<br>2700 | 粒径設定         | 円グラフをタップすると、表示したい粒径を設定できます。                                             |
| ERROR             | エラー          | エラーをタップすると、エラー内容が表示されます。                                                |
|                   | バッテリー残量      | バッテリー残量に応じてアイコンが変化します。 AC アダプター<br>●●●●●●●●●●●●●●●●●●●●●●●●●●●●●●●●●●●● |

| マーク  | 名称               | 機能               |          |          |          |  |
|------|------------------|------------------|----------|----------|----------|--|
|      | 選択した計測モードを表示します。 |                  |          |          |          |  |
|      |                  | モード              | 表示       |          |          |  |
|      |                  |                  | メイン画面    |          |          |  |
|      |                  | 繰り返し             | 繰り返し     |          |          |  |
|      |                  | シングル             | シングル     |          |          |  |
|      |                  | 連続               | 連続       |          |          |  |
|      |                  | 計算               | 計算       |          |          |  |
|      |                  | ISO              | ISO      |          |          |  |
|      |                  | GB               | GB       |          |          |  |
| 深り返し | モード表示            | 選択したプリセットを表示します。 |          |          |          |  |
|      |                  | モード              | 表示       |          |          |  |
|      |                  |                  | プリセット 1  | プリセット 2  | プリセット 3  |  |
|      |                  | 繰り返し             | P1(繰り返し) | P2(繰り返し) | P3(繰り返し) |  |
|      |                  | シングル             | P1(シングル) | P2(シングル) | P3(シングル) |  |
|      |                  | 連続               | P1(連続)   | P2(連続)   | P3(連続)   |  |
|      |                  | 計算               | P1(計算)   | P2(計算)   | P3(計算)   |  |
|      |                  | ISO              | P1(ISO)  | P2(ISO)  | P3(ISO)  |  |
|      |                  | GB               | P1(GB)   | P2(GB)   | P3(GB)   |  |

#### 一般設定

メイン画面で「一般設定」を選択し、「単位、カレンダー、データ、言語、音」の設定を行います。また「機器情報」を示します。

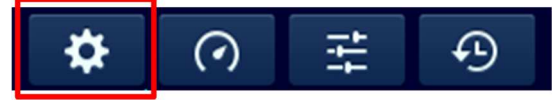

| マーク        | 名称    | 機能                                                                                                    |                                      |                     |  |
|------------|-------|----------------------------------------------------------------------------------------------------|--------------------------------------|---------------------|--|
|            |       | 下記 3 種類か                                                                                                    | ら選択することにより、「メイン画面                    | 面、計測結果」の計測値に反映さ     |  |
| д          |       | れます。                                                                                                    |                                      |                     |  |
| <b></b> -∆ | 単位    | • count:言                                                                                                    | †測した積算個数                             |                     |  |
|            |       | • /m3:13                                                                                                    | 立方メートル当たりの個数(換算)                     | )                   |  |
|            |       | • /ft3:1 <u>1</u>                                                                                                    | 立方フィート当たりの個数(換算)                     |                     |  |
| $\bigcirc$ |       | 日時を設定でき                                                                                                    | ます。                                  |                     |  |
|            | カレンダー | <ul> <li>設定ボタンを</li> </ul>                                                                                                  | ミタッチするとテンキーが現れますの                    |                     |  |
|            |       | 20日日年日                                                                                                    | 」□月□□日□□時□□分の□                       | 」に数字を入れて下さい。        |  |
|            |       | =+:1回(文マ)ニーク                                                                                                    | 今休に思すてきおなおしたが                        | `~+++               |  |
|            |       | 訂測消のナーク                                                                                                    | 王仲に用9る原牧唯称と採作ル                       | いできまり。<br>          |  |
|            |       | <ul> <li>メモリーバス里</li> <li>記録粉・保</li> </ul>                                                                                  | - 主メモリー谷里に刈りる主メモ.<br>友されている記録数を実子します | )一谷里の山平征衣小しまり。<br>- |  |
|            |       | • 記録数: 体仔されている記録数で衣示します。<br>• フピー・USB メモリーム 今てのファイルをフピーできます                                                                 |                                      |                     |  |
|            |       | <ul> <li>         ・ ①SDメビッ ベエ COJF THELE CERTS         ・ ①SDメビッ ベエ COJF THELE CERTS         ・         ・         ・</li></ul> |                                      |                     |  |
|            |       | す。                                                                                                    |                                      |                     |  |
|            |       | ↓ ティーン・<br>↓ 計測データを USB メモリーヘコピーしたり、本体メモリーから削除する場合は、部分↓                                                                     |                                      |                     |  |
|            |       | 的なコピーや削り                                                                                                    | 除ではなく一括処理ですので、以                      | 下の手順で行ってください。       |  |
|            |       | ステップ 1                                                                                                    | ステップ 2                               | ステップ 3              |  |
|            | データ   | 一般設定で                                                                                                    | 【USB メモリーヘコピー】                       |                     |  |
|            |       | データを選択                                                                                                    |                                      | はいいえ                |  |
|            |       |                                                                                                    | 全てコヒー                                |                     |  |
|            |       |                                                                                                    |                                      | 「いいう」で実行しまり。        |  |
|            |       |                                                                                                    | 本体に USB メモリーを制し、                     | ていいん」で実行してりに戻りま     |  |
|            |       |                                                                                                    | 「主てコレー」をタックします。                      | 9.0                 |  |
|            |       |                                                                                                    |                                      |                     |  |
|            |       |                                                                                                    | 全て削除                                 |                     |  |
|            |       |                                                                                                    | 「全て削除」をタップします。                       |                     |  |

| マーク  | 名称 | 機能                                                                              |
|------|----|---------------------------------------------------------------------------------|
| Aa   | 言語 | 言語選択をします。<br>英語、日本語、中国語、スペイン語                                                   |
| ((◄) | 音  | 操作音の ON/OFF を設定します。                                                             |
| Ø    | 情報 | 機器情報を示します。<br>最終校正日:ご使用状況に依存しますが、1 年毎の校正をお勧めします。<br>バージョン:本体ソフトウェアのバージョンを表示します。 |

#### 計測設定

メイン画面で「計測設定」を選択し、「モード、アラーム、保存、リモート、温湿度」に関する設定を行います。

| ♦ () | ţţţ | -9 |
|------|-----|----|
|------|-----|----|

| 6 種類の計測モードを選択します。 最後に選択したモードで計測されます。                                                                                                    | マーク |
|----------------------------------------------------------------------------------------------------|-----|
| <ul> <li>         ・ 「ないないので、日本にもないので、日本にもないので、日本にもないので、日本にもないので、日本にもない。         ・ 「ないないので、日本にもないので、日本にものので、日本にもないので、日本にもないのので、日本にもないので、日本にもないので、日本にもないので、日本にもないので、日本にもないので、日本にもないので、日本にもないので、日本にもないので、日本にもないので、日本にもないので、日本にもないので、日本にもないので、日本にもないので、日本にもないので、日本にもないので、日本にもないのので、日本にもないのので、日本にもないので、日本にもないののでいいいので、日本にもないので、日本にも、日本にも、日本にも、日</li></ul> |     |

| 表示部(   | をタップすると、テンキーが現れますので、数5<br>Esc X<br>7 8 9<br>4 5 6<br>1 2 3<br>0<br> | 字で設定します。      |
|--------|---------------------------------------------------------------------|---------------|
| 設定項目   | 記明                                                                  | 範囲            |
| 場所     | 計測場所を番号で設定します。                                                      | 1-99          |
| 計測時間   | 1回の計測時間を設定します。                                                      | 6 秒-99 分 59 秒 |
| 繰り返し回数 | 繰り返し回数を設定します。                                                       | 2-999         |
| 繰り返し間隔 | 開始と開始の間隔時間を設定します。                                                   | 6 秒-99 分 59 秒 |
|        | これは計測時間よりも長くする必要が                                                   |               |
|        | あり、計測時間との差が停止時間にな                                                   |               |
|        | ります。                                                                |               |

| マーク      | 名称   | 機能                                                                                                    |
|----------|------|----------------------------------------------------------------------------------------------------|
| Ļ        | アラーム | <ul> <li>計測累計値∑が増加した際、アラームが出るしきい値を設定できます。</li> <li>しきい値( )をタップし設定します。</li> <li>アラーム:アラーム機能の ON / OFF を選択します(初期値は OFF)。</li> <li>しきい値:粒径毎の累積値∑のしきい値を設定します(初期値は未設定)。このしきい値がグラフ表示の上限になります。</li> </ul> |
|          | 保存   | 計測データの保存の要否を設定します。                                                                                                    |
| <b>L</b> | リモート | <ul> <li>Remote 外部コンピュータからのコマンドにより計測を行います。</li> <li>設定:接続方式「RS485」、「イーサネット」、「Wi-Fi」と各接続方式での<br/>通信パラメータを設定します。IDは機器の識別番号です。</li> <li>接続:外部コンピュータに接続します。</li> </ul>                                 |
| ]•●      | 温湿度  | 温湿度プローブによる計測の ON/OFF、および温度単位を設定します。<br>( 6 粒径モデル 3889 のみ)                                                                                                    |

プリセット

• メイン画面で「プリセット」を選択し、設定と選択を行います。

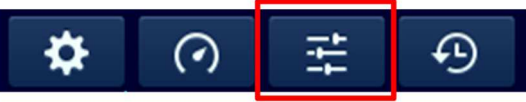

- 3つのプリセット番号内に6つの計測モードがありますので、合計18個の計測条件をプリセットすることができます。
  - プリセットの設定は、下図の1〜4のステップで設定と選択を行いますが、✔を押すと測定モードが選択されます。

| ステップ 1  | ステップ 2         | ステップ 3                                | ステップ 4                                                         |
|---------|----------------|---------------------------------------|----------------------------------------------------------------|
| メイン画面でプ | プリセット番号の選択     | モードの選択                                | 計測条件の設定、選択                                                     |
| リセットを選択 | まだ計測条件は選択されてい  | まだ計測条件は選択されてい                         | ✔を押すと測定モードが選択                                                  |
|         | ません、           | ません。                                  | されます。                                                          |
| ţţţ     | P1<br>P2<br>P3 | 繰り返し<br>シングル<br>連続<br>計算<br>ISO<br>GB | 2017-03-09 20:17:33       ・・・・・・・・・・・・・・・・・・・・・・・・・・・・・・・・・・・・ |

#### 履歴

• メイン画面で「履歴」を選択し、計測結果の確認ができます。

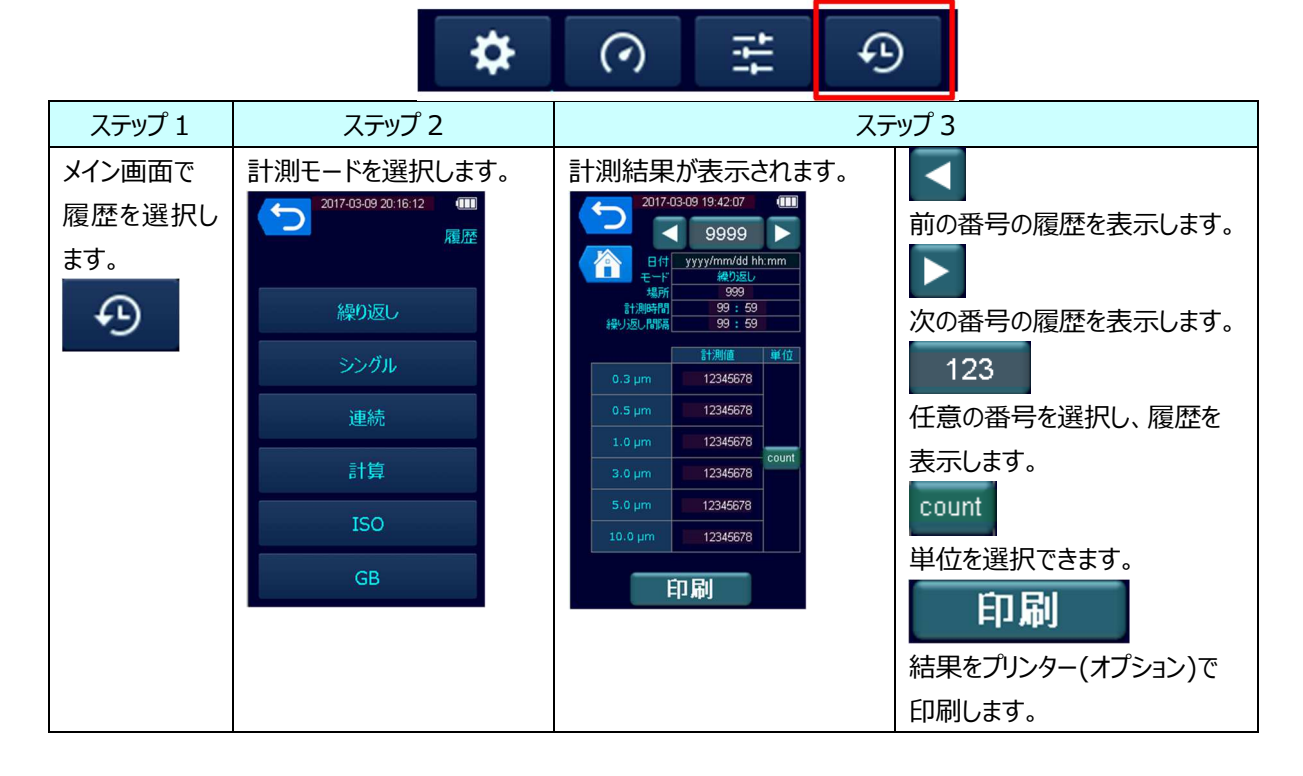

#### 印字例

プリンターによる印字例として6粒径の場合を示します。

(1) 繰り返しモード

| 2017/3/30 11:02 |          | E=    |
|-----------------|----------|-------|
| Repeat          | Number   | 1     |
|                 | Location | 1     |
|                 | S-Time   | 00:21 |
|                 | I -Time  | 00:21 |
| 0.3um           | 16       | CNT   |
| 0.5um           | 14       | CNT   |
| 1.0um           | 12       | CNT   |
| 3.0um           | 2        | CNT   |
| 5.0um           | 1        | CNT   |
|                 |          |       |

#### (2) シングル、連続モード

| 2017/3/30 11:02 |          | E=    |
|-----------------|----------|-------|
| Single          | Number   | 1     |
|                 | Location | 1     |
|                 | S-Time   | 00:21 |
| 0.3um           | 16       | CNT   |
| 0.5um           | 14       | CNT   |
| 1.0um           | 12       | CNT   |
| 3.0um           | 2        | CNT   |
| 5.0um           | 1        | CNT   |
| 10.0um          | 1        | CNT   |
|                 |          |       |

| (3) 計昇モート | (3) | 計算モー | ド |
|-----------|-----|------|---|
|-----------|-----|------|---|

| 2017/3/30 1 | 1:02 |          | E=     |
|-------------|------|----------|--------|
| Calculation |      | Number   | 7      |
|             |      | Location | 1      |
|             |      | S-Time   | 00:21  |
|             |      | I -Time  | 00:21  |
| 0.3um       | AVE  |          | 87CNT  |
|             | SD   |          | 128CNT |
|             | MAX  |          | 235CNT |
|             | MIN  |          | 0CNT   |
| 0.5um       | AVE  |          | 39CNT  |
|             | SD   |          | 66CNT  |
|             | MAX  |          | 116CNT |
|             | MIN  |          | 0CNT   |
| 1.0um       | AVE  |          | 12CNT  |
|             | SD   |          | 19CNT  |
|             | MAX  |          | 35CNT  |
|             | MIN  |          | 0CNT   |
| 3.0um       | AVE  |          | 0CNT   |
|             | SD   |          | 0CNT   |
|             | MAX  |          | 1CNT   |
|             | MIN  |          | 0CNT   |
| 5.0um       | AVE  |          | 0CNT   |
|             | SD   |          | 0CNT   |
|             | MAX  |          | 0CNT   |
|             | MIN  |          | 0CNT   |
| 10.0um      | AVE  |          | 0CNT   |
|             | SD   |          | 0CNT   |
|             | MAX  |          | 0CNT   |
|             | MIN  |          | 0CNT   |
|             |      |          |        |

#### (4)ISO モード

| 2017/3/30 11: 02 | 2      |         | E=     |
|------------------|--------|---------|--------|
| ISO              | Number | From    | 1      |
|                  |        | То      | 6      |
|                  |        | S-Time  | 00:21  |
|                  |        | I -Time | 00:21  |
|                  |        |         |        |
| Piont=001        |        | Tim     | es=001 |
| 0.5um            |        | 43      | /m3    |
| 5.0um            |        | 0       | /m3    |
| Piont=001        |        | Tim     | es=002 |
| 0.5um            |        | 7       | /m3    |
| 5.0um            |        | 0       | /m3    |
| Piont=002        |        | Tim     | es=001 |
| 0.5um            |        | 7       | /m3    |
| 5.0um            |        | 0       | /m3    |
| Piont=002        |        | Tim     | es=002 |
| 0.5um            |        | 1       | /m3    |
| 5.0um            |        | 0       | /m3    |
| Piont=003        |        | Tim     | es=001 |
| 0.5um            |        | 5       | /m3    |
| 5.0um            |        | 0       | /m3    |
| Piont=003        |        | Tim     | es=002 |
| 0.5um            |        | 6       | /m3    |
| 5.0um            |        | 0       | /m3    |
|                  |        |         |        |
| 0.5um            | AVE    | 11      | /m3    |
|                  | SD     | 6       | /m3    |

(5) GB モード

| 2017/3/30 11:0 | )2     |         | E=      |
|----------------|--------|---------|---------|
| GB             | Number | From    | 1       |
|                |        | То      | 6       |
|                |        | S-Time  | 00:21   |
|                |        | I -Time | 00:21   |
|                |        |         |         |
| Piont=001      |        | Tir     | nes=001 |
| 0.5um          |        | 43      | 3 /m3   |
| 5.0um          |        | C       | ) /m3   |
| Piont=001      |        | Tir     | nes=002 |
| 0.5um          |        | 7       | ' /m3   |
| 5.0um          |        | C       | ) /m3   |
| Piont=002      |        | Tir     | nes=001 |
| 0.5um          |        | 7       | ′ /m3   |
| 5.0um          |        | C       | ) /m3   |
| Piont=002      |        | Tir     | nes=002 |
| 0.5um          |        | 1       | /m3     |
| 5.0um          |        | C       | ) /m3   |
| Piont=003      |        | Tir     | nes=001 |
| 0.5um          |        | 5       | 5 /m3   |
| 5.0um          |        | C       | ) /m3   |
| Piont=003      |        | Tir     | nes=002 |
| 0.5um          |        | 6       | 3 /m3   |
| 5.0um          |        | C       | ) /m3   |
|                |        |         |         |
| 0.5um          | AVE    | 11      | /m3     |
|                | SD     | 6       | 3 /m3   |
| 5.0um          | AVE    | C       | /m3     |
|                | SD     | (       | ) /m3   |

遷移画面

- 画面は6層の階層で構成されており、2層以下の操作が中心となります。
- 計測していない時は「計測待機」メイン画面、計測している時は「計測中」メイン画面が表示されます。
- 「計測待機」メイン画面から4つのメニュー画面「一般設定、計測設定、プリセット、履歴」へ入ることができます。
- 本体のホームボタンを押すと、どの階層の画面からでもメイン画面「表形式Σ」へジャンプします。

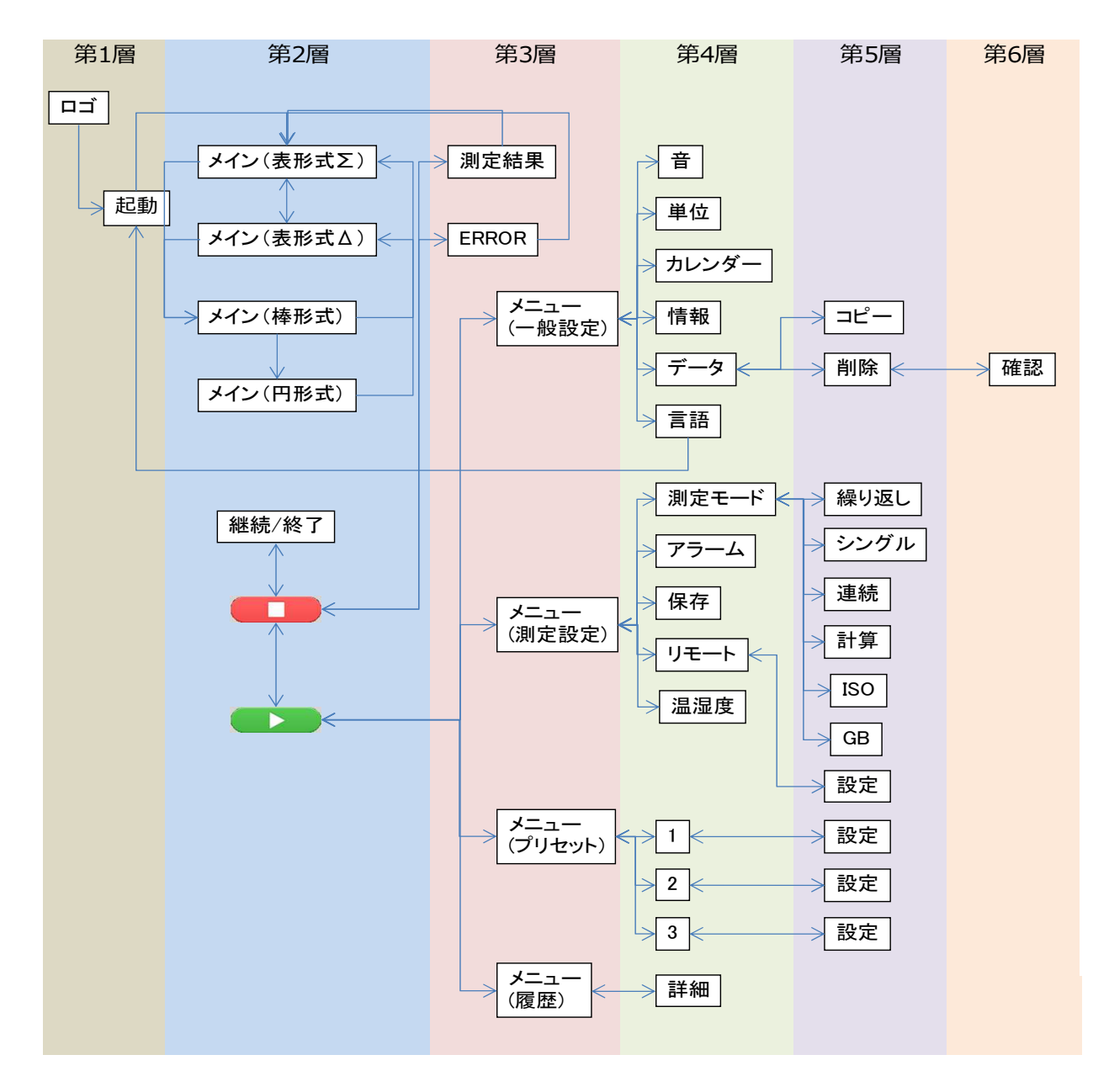

## 第5章 主な仕様

| 品名      |                | Handheld Particle Counter                            |  |  |
|---------|----------------|------------------------------------------------------|--|--|
| Model 名 |                | 3粒径(3888)、6粒径(3889)                                  |  |  |
| 計測方式    |                | 光散乱                                                  |  |  |
|         | 粒径区分           | 6 粒径 model(0.3、0.5、1.0、3.0、5.0、10.0um)               |  |  |
|         |                | 3 粒径 model(0.3、0.5、5.0um)                            |  |  |
|         |                | 0.1CFM(2.83L/分)、精度±5%、(JIS B9921 および ISO21501-4 に準   |  |  |
|         | 上 伦 <b>派</b> 里 | 拠)                                                   |  |  |
|         | 計測時間           | 6 秒~99 分 59 秒(1 回の計測時間)                              |  |  |
|         | 繰り返し時間         | 6 秒~99 分 59 秒(繰り返し時のスタートとスタートの間隔)                    |  |  |
|         | 繰り返し回数         | 1~999 回または連続計測                                       |  |  |
|         | 場所区分           | 99ヶ所                                                 |  |  |
|         | 校正             | AIST traceability(日本の産総研)                            |  |  |
|         | 計測モード          | 繰り返し、シングル、連続、計算、ISO、GB                               |  |  |
| 粒子計測    | 計測値の表示時間       | 1~10秒                                                |  |  |
|         | 計測値表示          | 累積値Σおよび差分Δ                                           |  |  |
|         | 是十可测滞度         | 2,000,000 個/CF(計数損失 10%以下 JIS B9921 および ISO21501-4 に |  |  |
|         | 取入り測底及         | 準拠)                                                  |  |  |
|         | 計数効率           | 50±20%(最小可測粒径付近の PSL 粒子に対して)                         |  |  |
|         |                | 100±10%(最小可測粒径の 1.5 倍から 2 倍の PSL 粒子に対して)             |  |  |
|         |                | (JIS B9921 および ISO21501-4 に準拠)                       |  |  |
|         | 偽計数            | 1 個以下/5 分間(JIS B9921 および ISO21501-4 に準拠)             |  |  |
|         | 粒径分解能          | 15%以下(0.3um 付近の PSL 粒子に対して)                          |  |  |
|         |                | (JIS B9921 および ISO21501-4 に準拠)                       |  |  |
|         | ポンプ            | 内部(Vane 型)                                           |  |  |
|         | 排気             | Filter 有り                                            |  |  |
| 表示器、操作  | E              | 4.3inch color 液晶、抵抗膜タッチパネル                           |  |  |
| 诵信機能    | 本体             | USB(Host はプリンター用と USB メモリー用、 Device は PC 用)          |  |  |
|         | 台座(option)     | Ethernet、Wi-Fi、RS485(9600、19200、38400 baud)          |  |  |
| 記録媒体    | 媒体             | 内蔵メモリー                                               |  |  |
|         | 記録数、形式         | 最大 10,000 個、CSV 形式                                   |  |  |
| 言語      | l              | 日本語、英語、中国語、スペイン語                                     |  |  |
|         | 内部電源           | Li-Ion 充電池(取り出し可能)                                   |  |  |
| 電源      | 外部電源           | AC adaptor 入力 100-240 V                              |  |  |
|         | 連続運転時間         | 5 時間(単純計測)                                           |  |  |
| 動作環境    | 本 体            | 10~40 ℃、0~85%RH (結露が無いこと)                            |  |  |
|         | Probe          | 0~50 ℃、2~98%RH (結露が無いこと)                             |  |  |
| サイズ     |                | W100 X H213 X D55 mm (インレットを除く)                      |  |  |

重量 650g

|          | プローブ      | Model 0842                           |
|----------|-----------|--------------------------------------|
|          | =11回答曲    | (温度)0~50℃                            |
| 温湿度計     | 61次1単3000 | (湿度)2.0~98.0%RH                      |
| 測        | 丰二八份出     | (温度)0.1℃                             |
| (Option) | 衣示刀件能     | (湿度)0.1%                             |
| (6 粒径用)  | 計測精度:湿度   | 30~85%RH に対して精度±3.0%、その他の湿度に対して精度±5% |
|          | 計測精度:温度   | ±0.5℃                                |
|          | 応答性       | 約 60 秒以内(90%応答)                      |

・Wi-Fiは Wi-Fi Allianceの商標または登録商標です。

### 第6章 故障かなと思ったら

| 症状                               | 考えられる原因→処置                                                                   | 参照ページ    |
|----------------------------------|------------------------------------------------------------------------------|----------|
| 電源スイッチを ON にしても画面<br>表示がでない。     | AC アダプターが正しく接続されていない→AC アダプターまたは電源<br>コードを確認してください。<br>充電池が消耗している→充電してください。  | 6        |
| 充電池の消耗が早い                        | 充電池が劣化している→充電池を交換してください。                                                     | 6        |
| 粒子の計測値が高い                        | 計測環境の濃度が高いまたは故障している→ゼロフィルターを付け<br>てゼロになれば正常です。 しかしゼロに戻らない場合は故障の可<br>能性があります。 | 7        |
| 粒子の計測値が低い                        | レーザー出力または流量の異常→故障の可能性があります。                                                  | -        |
| 印字しない                            | プリンターのボーレートが正しくない→プリンター側の設定を確認してく<br>ださい。                                    | -        |
| データが保存されない                       | データ保存設定が OFF -> データ保存設定を確認してください。<br>記録数(データー数)が 10,000 を超えている場合があります。       | 12<br>10 |
| 台座での Wi-Fi リモート測定時に<br>粒子の計測値が高い | 金属導体の上で Wi-Fi 接続をご使用になると Wi-Fi 電波が反射                                         |          |
|                                  | し、測定結果に影響を与えることがあります。金属導体上で Wi-Fi                                            | _        |
|                                  | 接続をご使用になる場合は 3cm 以上の非金属のスペーサをご使                                              | _        |
|                                  | 用ください。                                                                       |          |

第7章 製品保証とアフターサービス

◆ 当社では、製品保証書を発行しておりません。 製品には登録カードが添付されておりますので、ご購入の際は必ずご確認くださ い。 登録カードの記載内容に従って製品登録されますと、当社にて保証管理を開始い たします。 なお、ご登録なき場合は保証しかねる場合がございますので、あらかじめご了承 ください。 □ 保証期間は電池などの消耗品を除き、原則としてご購入日から1年間です。 □ ご利用に伴う計測精度の劣化は保証対象外となります。 ロご使用環境や計測頻度によっても異なりますが、年1回の定期校正を推奨いた します。 ◆ 具合の悪いときはまずチェックを… "故障かな?"の項をお読みになり、故障かどうか、お確かめください。 ◆ それでも調子の悪いときは当社サービスセンターへ… 販売元の日本カノマックス㈱ サービスセンター、または、お近くの弊社営業所 (最終ページ参照)、もしくは、お買い上げの店に、ご連絡ください。 ▶ 保証期間中での修理は… 当社の製造上、回路部品、材質などの原因によって故障が発生した場合は、無料で 修理させていただきます。 ◆ 保証期間が経過した後の修理は… 修理によって、機能、及び精度が維持できる場合は、ご要望にしたがって有償修理させ ていただきます。 ◆ 修理部品の保有期間について… 修理部品は、生産中止後、最低5年間保有いたします。この部品保有期間を修理可 能期間とさせていただきます。詳しくは当社サ-ビスセンタ-へ、ご相談ください。

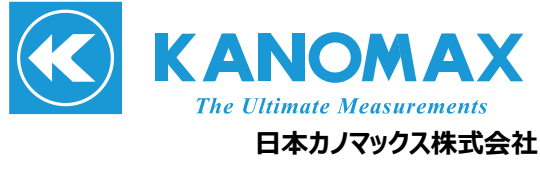

〒565-0805 大阪府吹田市清水2番1号

この製品に関するお問い合せ 環境計測事業部 カスタマーサポート TEL 0120-009-750 E-mail: environment@kanomax.co.jp

修理に関するお問い合せ サービスセンター TEL 0120-981-959 E-mail: service@kanomax.co.jp

 東京営業所 〒105-0013 東京都港区浜松町2丁目6番2号 TEL: (03) 5733-6023 FAX: (03) 5733-6024

 大阪営業所 〒565-0805 大阪府吹田市清水2番1号
 TEL: (06) 6877-0447 FAX: (06) 6877-8263

 名古屋営業所 〒460-0011 名古屋市中区大須4丁目1番71号矢場町中駒ビル8F TEL: (052) 241-0535 FAX: (052) 241-0524

©日本カノマックス株式会社 2017

無断転載を禁じます。 本書の内容は、断り無く変更することがあります。

> 06001 19.01

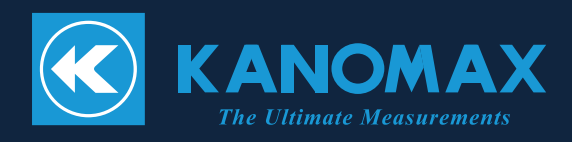